## **DSC-350 Installation in Windows XP**

Before connecting the camera run Setup file from the driver set.

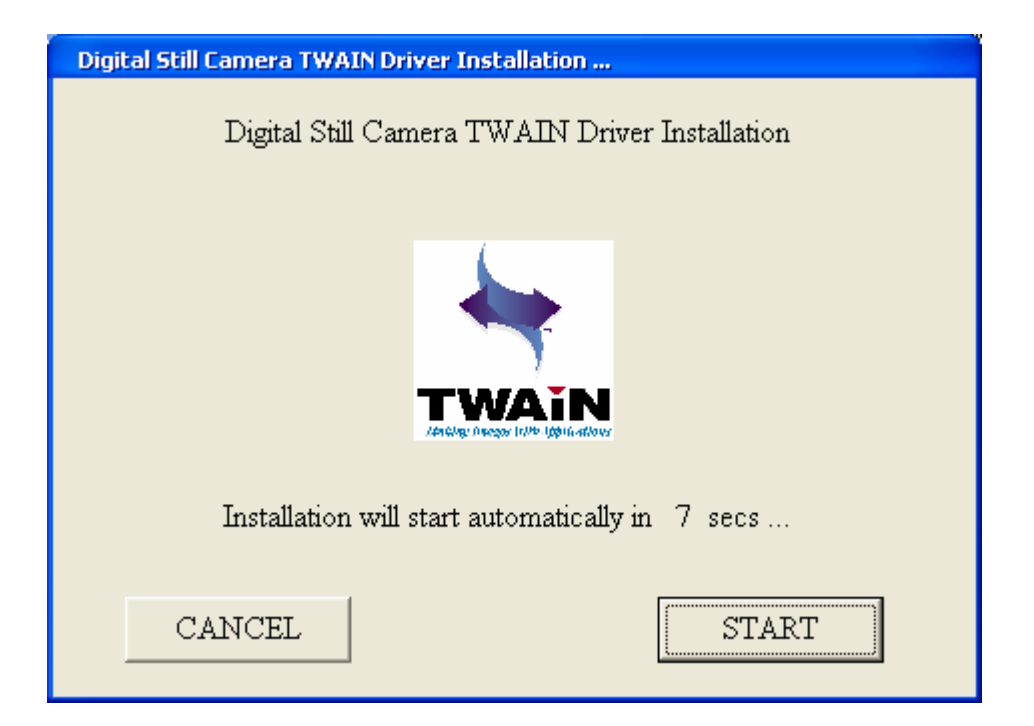

Click on START.

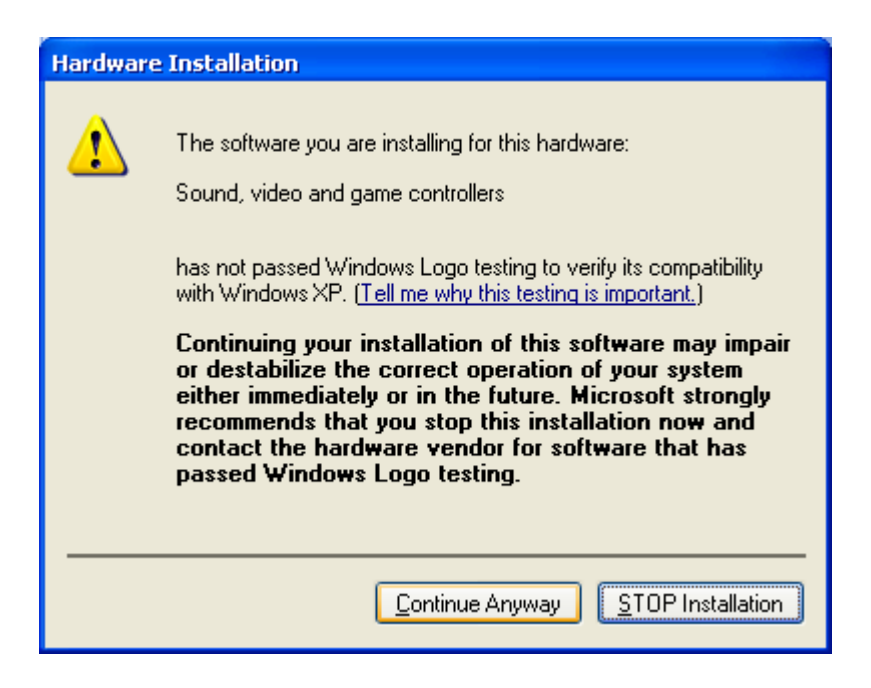

Click on "Continue Anyway" Windows will start copying files.

| Digital Still Camera TWAIN Drive | er Installation Copying 📓 |
|----------------------------------|---------------------------|
|                                  |                           |
|                                  | $\triangleright$          |
| ksproxy.ax                       |                           |
| To C:\WINDOWS\System32           |                           |
| (                                | Cancel                    |
|                                  | Cancer                    |

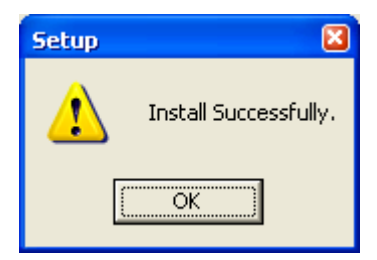

Click on OK.

Now connect your camera to the USB port. Windows will detect new hardware:

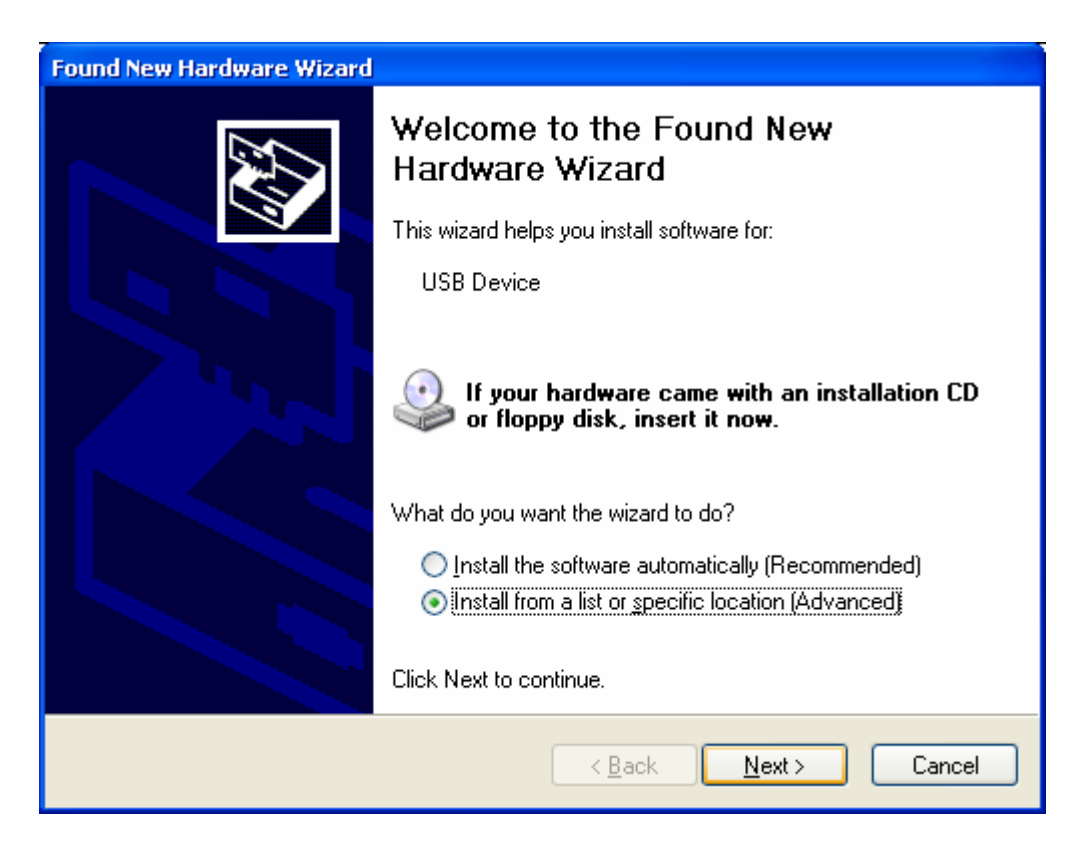

Select "Install from a specific location (Advanced). Click on Next.

| Found New Hardware Wizard                                                                                                    |  |
|----------------------------------------------------------------------------------------------------|--|
| Please choose your search and installation options.                                                                                                    |  |
|                                                                                                    |  |
| Use the check boxes below to limit or expand the default search, which includes local<br>paths and removable media. The best driver found will be installed.   |  |
| Search removable media (floppy, CD-ROM)                                                                                                    |  |
| ✓ Include this location in the search:                                                                                                    |  |
| C:\Driver\dsc-350\WinXP Scowse                                                                                                    |  |
| Don't search. I will choose the driver to install.                                                                                                    |  |
| Choose this option to select the device driver from a list. Windows does not guarantee that<br>the driver you choose will be the best match for your hardware. |  |
|                                                                                                    |  |
| < <u>B</u> ack <u>N</u> ext > Cancel                                                                                                    |  |

Put a tick next to "Include this location in the search" and click on BROWSE.

Open the folder where you have extracted the drivers to (in our example it is C:\Driver\dsc-350\WinXP)

Click on Next.

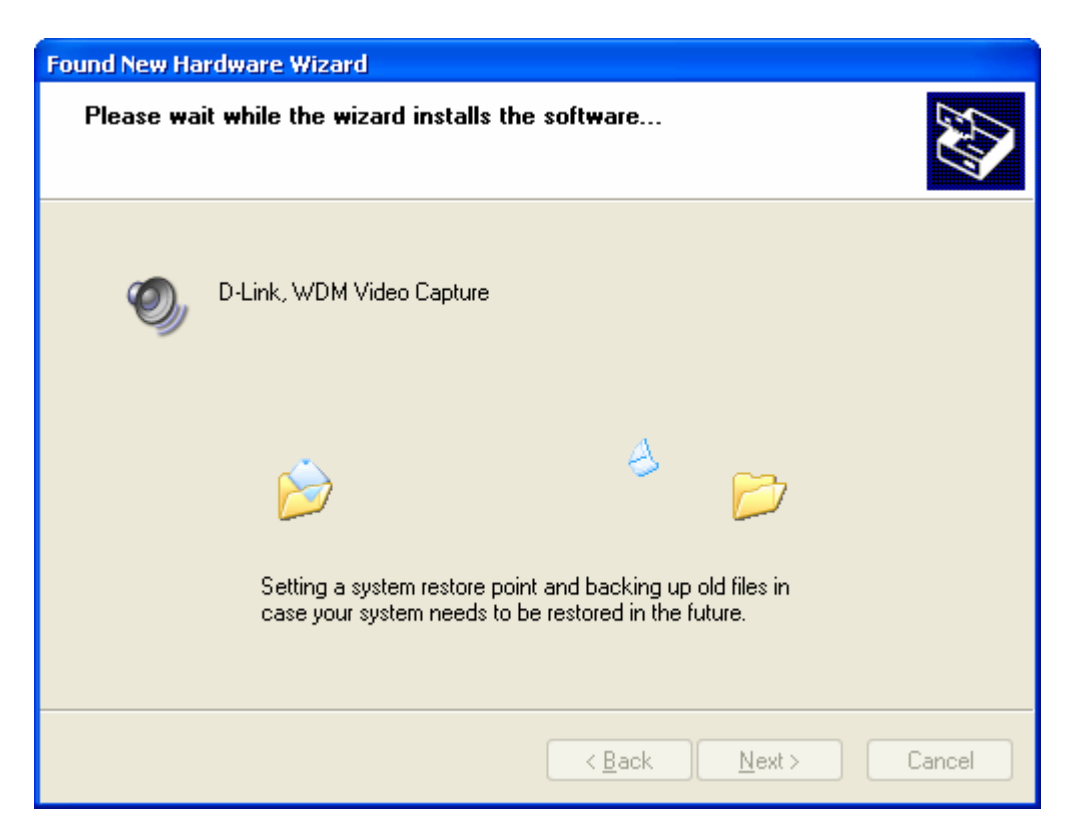

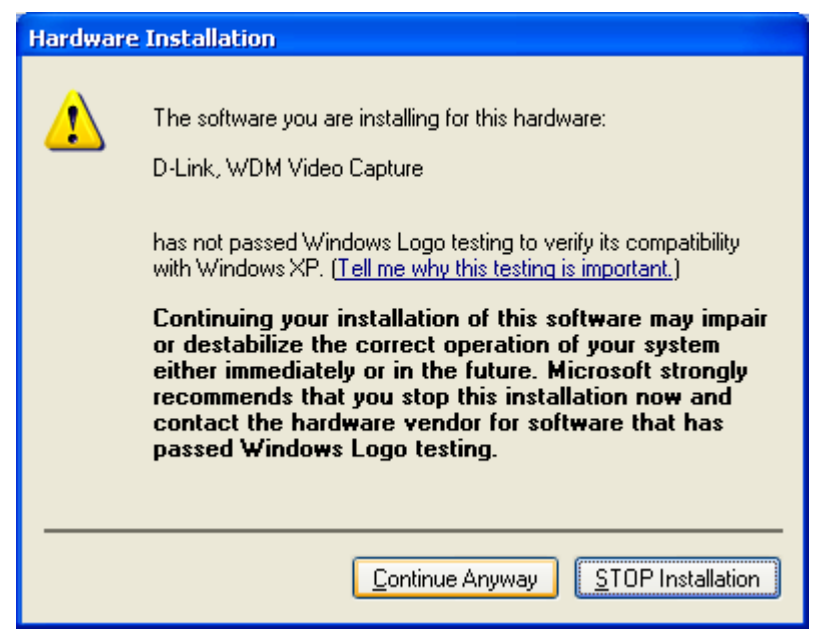

Click on "Continue Anyway"

| Found New Hardware Wizard |                                             |  |
|---------------------------|---------------------------------------------|--|
|                           | Completing the Found New<br>Hardware Wizard |  |
|                           | D-Link, WDM Video Capture                   |  |
|                           | Click Finish to close the wizard.           |  |
|                           | < <u>B</u> ack <b>Finish</b> Cancel         |  |

Click on Finish.

After a short while a new device will be detected:

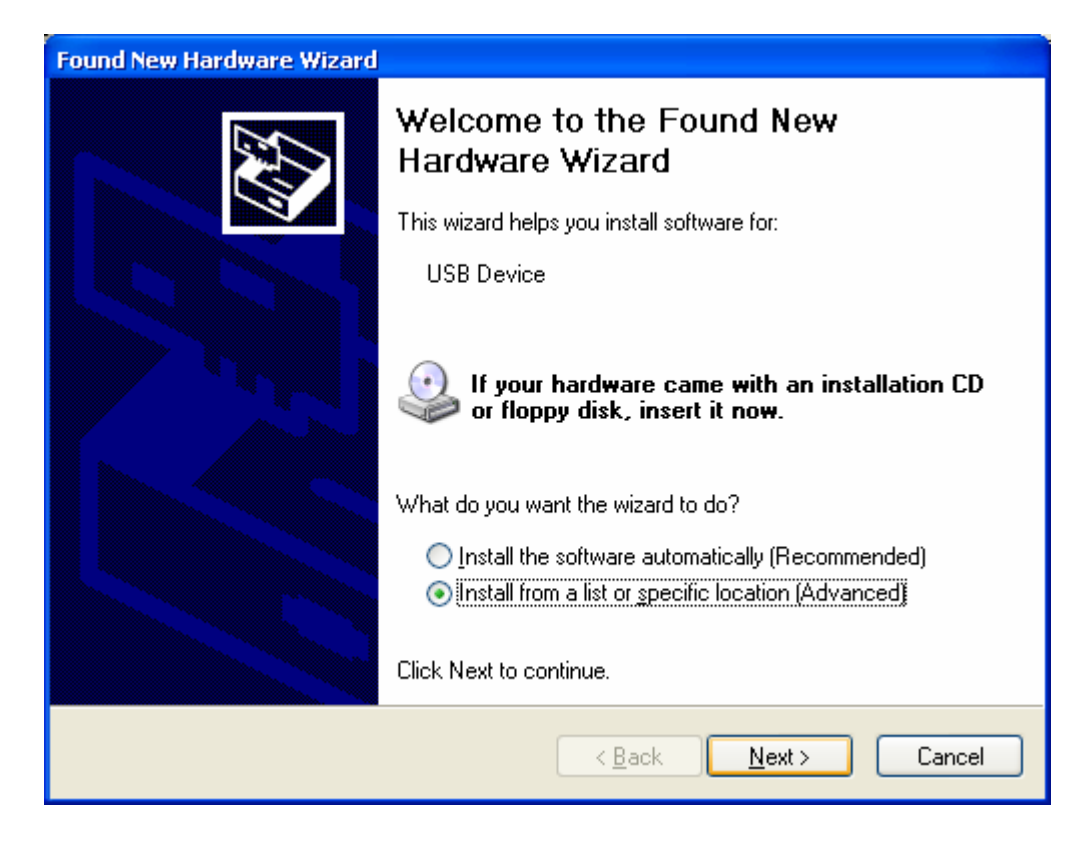

Select "Install from a specific location (Advanced). Click on Next.

| ound New Hardware Wizard                                                                                                    |
|----------------------------------------------------------------------------------------------------|
| Please choose your search and installation options.                                                                                                    |
| Search for the best driver in these locations.<br>Use the check boxes below to limit or expand the default search, which includes local paths and removable media. The best driver found will be installed. |
| <ul> <li>Search removable media (floppy, CD-ROM)</li> <li>Include this location in the search:</li> </ul>                                                                                                   |
| C:\Driver\dsc-350\WinXP Browse                                                                                                    |
| Don't search. I will choose the driver to install.                                                                                                    |
| Choose this option to select the device driver from a list. Windows does not guarantee that<br>the driver you choose will be the best match for your hardware.                                              |
|                                                                                                    |
| < <u>B</u> ack <u>N</u> ext > Cancel                                                                                                    |

| Found New Hardware Wizard                                                                                                    |  |
|----------------------------------------------------------------------------------------------------|--|
| Please choose your search and installation options.                                                                                                    |  |
|                                                                                                    |  |
| Use the check boxes below to limit or expand the default search, which includes local<br>paths and removable media. The best driver found will be installed.   |  |
| Search removable media (floppy, CD-ROM)                                                                                                    |  |
| ✓ Include this location in the search:                                                                                                    |  |
| C:\Driver\dsc-350\WinXP Scowse                                                                                                    |  |
| Don't search. I will choose the driver to install.                                                                                                    |  |
| Choose this option to select the device driver from a list. Windows does not guarantee that<br>the driver you choose will be the best match for your hardware. |  |
|                                                                                                    |  |
| < <u>B</u> ack <u>N</u> ext > Cancel                                                                                                    |  |

Put a tick next to "Include this location in the search" and click on BROWSE.

Open the folder where you have extracted the drivers to (in our example it is C:\Driver\dsc-350\WinXP)

Click on Next.

| Hardware | e Installation                                                                                                    |
|----------|----------------------------------------------------------------------------------------------------|
| <u>.</u> | The software you are installing for this hardware:<br>D-Link, WDM Still Image Capture<br>has not passed Windows Logo testing to verify its compatibility<br>with Windows XP. (Tell me why this testing is important.)<br>Continuing your installation of this software may impair<br>or destabilize the correct operation of your system<br>either immediately or in the future. Microsoft strongly<br>recommends that you stop this installation now and<br>contact the hardware vendor for software that has<br>passed Windows Logo testing. |
|          | Continue Anyway                                                                                                    |

Click on "Continue Anyway"

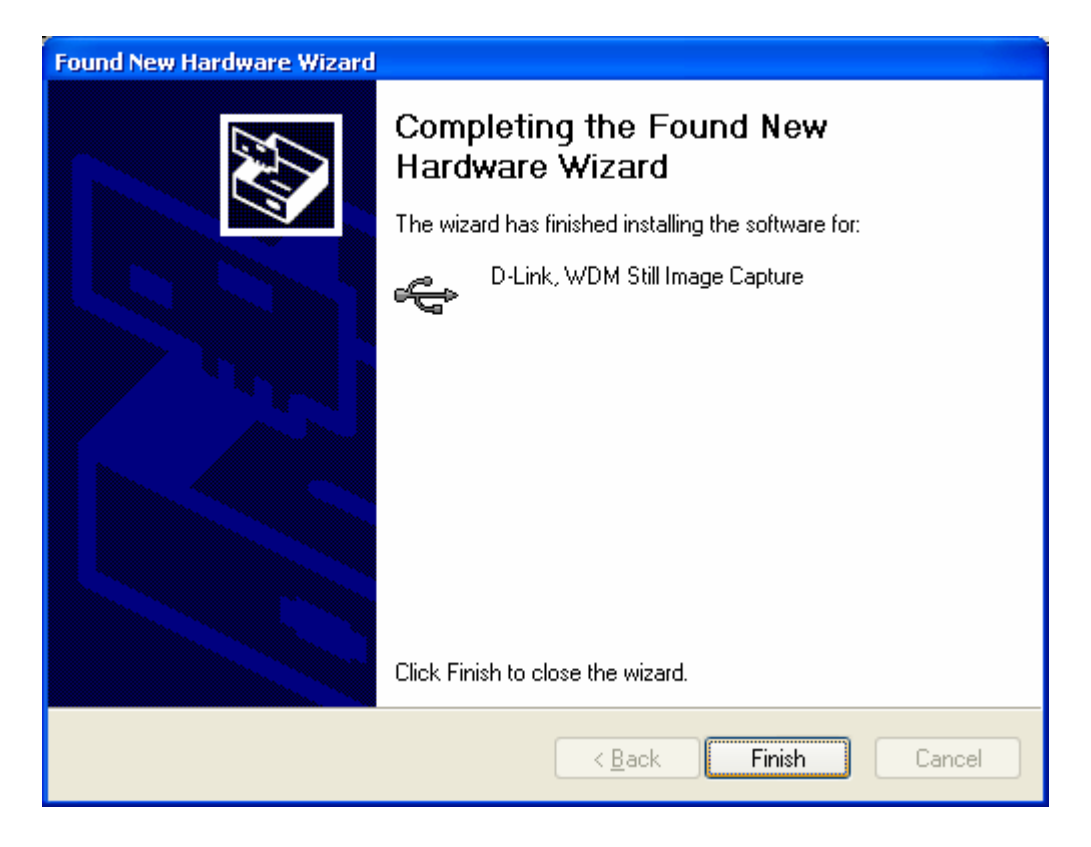

After that you should be able to see the camera under Control Panel > System > Hardware > Device Manager:

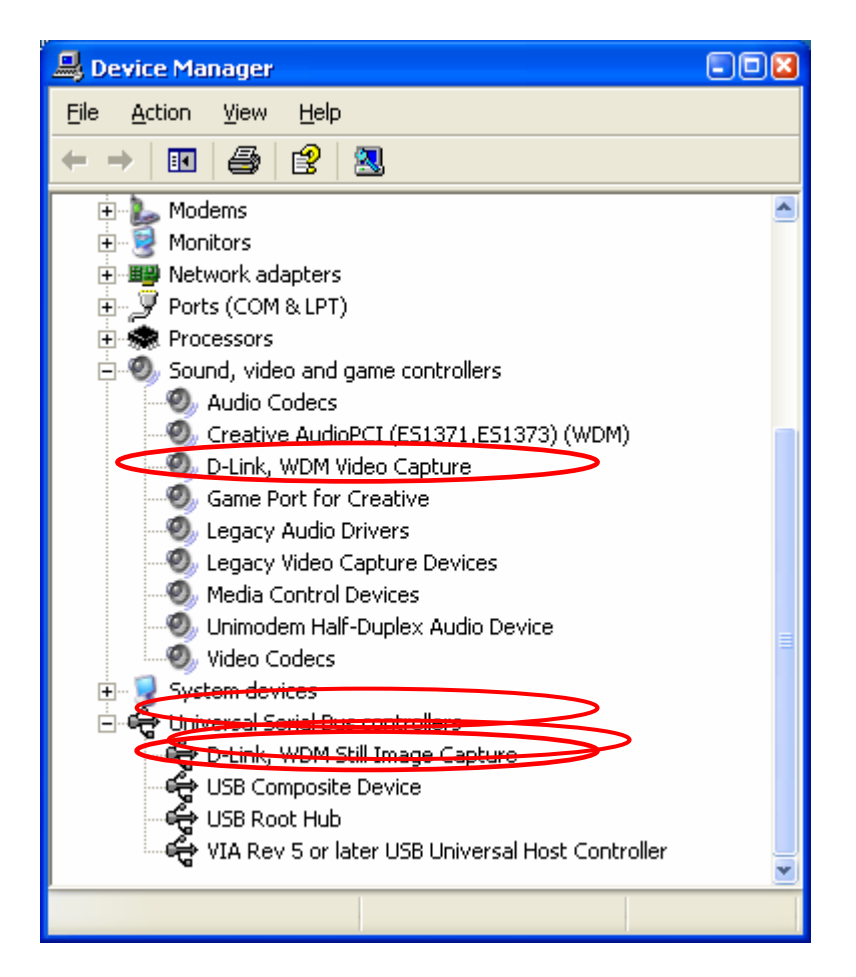